## **USER MANUAL**

## **E-HOUSEMANSHIP**

## UNIVERSITY MALAYA MEDICAL CENTER

(VERSION 2.0)

PREPARED BY APPLICATION DEVELOPMENT SECTION INFORMATION TECHNOLOGY DEPARTMENT

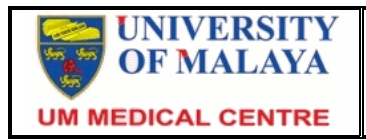

### **Document Control**

| Document Name      | Version | Author          | Date       |
|--------------------|---------|-----------------|------------|
| User Manual for e- | 2.0     | Idris bin Ahmed | March 2012 |
| Housemanship       |         |                 |            |

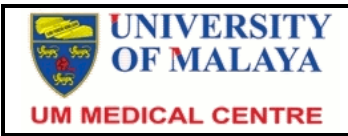

# User Manual – e-Housemanship V2

### CONTENT

| 1. Introduction                                                                                                    | 1                             |
|----------------------------------------------------------------------------------------------------|-------------------------------|
| 2. Login To The System                                                                                                    | 1                             |
| <ul> <li>3. Houseman</li> <li>3.1 Case Based Discussion (CbD)</li> <li>3.2 Mini Clinical Evaluation Exercise (Mini-CEX)</li> <li>3.3 Procedure</li> <li>3.4 Continuing Professional Development (CPD)</li> <li>3.5 Performance Appraisal</li> </ul> | 2<br>2<br>3<br>4<br>5<br>5    |
| 4. Supervisor (Medical Officer)                                                                                                    | 6                             |
| <ul> <li>5. Approver (Lecturer / Consultant)</li> <li>5.1 CbD Assessment</li> <li>5.2 Mini-CEX Assessment</li> <li>5.3 Performance Appraisal</li> <li>5.4 Multisource Feedback</li> <li>5.5 Form A</li> </ul>                                       | 8<br>8<br>9<br>11<br>12<br>13 |
| <ul> <li>6. Head Of Department / Administration Unit</li> <li>6.1 Multisource Feedback</li> <li>6.2 House Officer List</li> <li>6.3 Previous Posted House Officer</li> </ul>                                                                        | 13<br>14<br>14<br>15          |
| 7. Logout                                                                                                    | 16                            |

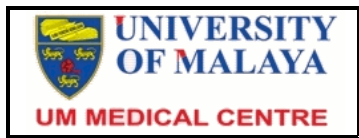

### 1. Introduction

e-Housemanship V2 Application system is developed to suit the needs of a new log book issued by the Ministry of Health. The address/URL to access this system is <u>http://eho-v2.ummc.edu.my</u>.

There are 5 user type :

- 1. Houseman
- 2. Supervisor (Medical Officer)
- 3. Approver (Lecturer/Consultant)
- 4. Head of Department
- 5. Administration Unit

#### 2. Login To The System

At the login screen, login using Single Sign On ID and password. Then click Login button.

| S | e | Ho       | us | eman        | ship |  |
|---|---|----------|----|-------------|------|--|
|   |   | D        | :  |             |      |  |
|   |   | Password | :  |             |      |  |
|   |   |          |    | Login Reset |      |  |
|   |   |          |    |             |      |  |

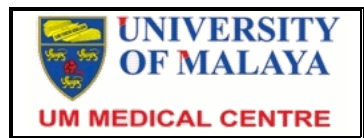

### 3. Houseman

Houseman main page displays a list of current and previous posting location.

| UNIVERSIT<br>MALAYA<br>PUSAT PERUBATAN U<br>26 March 2012(Monday)                        |                                                                 |                                                                  | anshi<br>.Ruban al arumugam | (Obstetric and Gynaecology)          |
|------------------------------------------------------------------------------------------|-----------------------------------------------------------------|------------------------------------------------------------------|-----------------------------|--------------------------------------|
|                                                                                          |                                                                 | HOUSEMAN INFORM                                                  | ATION                       |                                      |
| CbD RECORD<br>MINI-CEX RECORD<br>PROCEDURE RECORD<br>CPD RECORD<br>PERFORMANCE APPRAISAL | STAFF NO. : H<br>IC NO. : 8<br>NAME : R<br>CURRENT LOCATION : P | 10747<br>40125105407<br>UBAN A/L ARUMUGAM<br>AEDIATRIC           |                             |                                      |
| LOGOUT                                                                                   |                                                                 | POSTING RECO                                                     | RD                          |                                      |
|                                                                                          | Posting Location<br>OBSTETRIC AND GYNAECOLOGY<br>PAEDIATRIC     | Posting Date<br>22/8/2011 - 21/12/2011<br>22/12/2011 - 21/4/2012 | Temporary Date<br>-<br>-    | Extend Date View all posting summary |

© Information Technology Department Universiti Malaya Medical Center , Lembah Pantai , 59100, Kuala Lumpur

On this screen, menu can be accessed via the menu on the left. Selecting the posting location in the list will show the information for the selected location.

Posting information including posting location, date of posting, date of the temporary and extension posting will be entered by the Human Resource Department.

## 3.1. Case Based Discussion (CbD)

a) Click CbD Record on the left menu. The system will display all the CbD that has been recorded before.

|         |            |                   | LOCATION . FAEDIATRIC        |            |                       |
|---------|------------|-------------------|------------------------------|------------|-----------------------|
|         |            | CASE BASED D      | ISCUSSION (CbD) FOR HOUSE    | OFFICERS   |                       |
| CBD NO. | PATIENT RN | PROCEDURE<br>DATE | CLINICAL<br>PROBLEM/CATEGORY | SUPERVISOR | ENDORSEMENT<br>STATUS |
|         |            |                   | No record.                   |            |                       |
|         |            |                   | Add Record                   |            |                       |

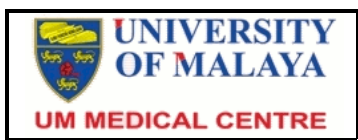

b) Click Add Record button to add new CbD record. A window will open for houseman to insert CbD information and choose supervisor.

| 🖉 New eHO System - Windows Interne                       | et Explorer                     |   |
|----------------------------------------------------------|---------------------------------|---|
| ENTERI                                                   | NG CASE BASED DISCUSSION RECORD |   |
| CbD DATE<br>PATIENT INFO<br>CLINICAL<br>CATEGORY/PROBLEM | : Search RN                     |   |
| SUPERVISOR                                               | : Add Record Reset              |   |
|                                                          |                                 | ~ |

c) Click CbD record from the list to edit or delete that record.

## 3.2. Mini Clinical Evaluation Exercise (Mini-CEX)

a) Click Mini-CEX Record on the left menu. The system will display all the Mini-CEX that has been recorded before.

|                  | MINI CI    | INICAL EVALUA     | TION EXERCISE (MINI-CEX) FO  | R HOUSE OFFICERS  |                       |
|------------------|------------|-------------------|------------------------------|-------------------|-----------------------|
| MINI-<br>CEX NO. | PATIENT RN | PROCEDURE<br>DATE | CLINICAL<br>PROBLEM/CATEGORY | SUPERVISOR        | ENDORSEMENT<br>STATUS |
| 1                | 27660249   | 9 January 2012    | Neonatal jaudice             | Dr. Tay Chee Geap | Waiting               |
|                  |            |                   | Add Record                   |                   |                       |

b) Click Add Record button to add new Mini-CEX record. A window will open for houseman to insert Mini-CEX information and choose supervisor.

| New eHO System - Windows Intern            | et Explorer                             |  |
|--------------------------------------------|-----------------------------------------|--|
| ENTERING MI                                | INI CLINICAL EVALUATION EXERCISE RECORD |  |
| MINI-CEX DATE<br>PATIENT INFO              | : Search RN                             |  |
| CLINICAL<br>CATEGORY/PROBLEM<br>SUPERVISOR |                                         |  |
|                                            | Add Record Reset                        |  |

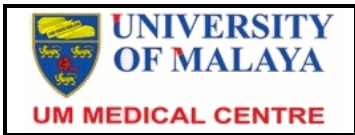

c) Click Mini-CEX record from the list to edit or delete that record.

### 3.3. Procedure

a) Click Procedure Record on the left menu. The system will display all the Procedure that has been recorded before by category.

|     | Category : Compulsory Performed Proce         | dures (DOPS)           |         |                      |
|-----|-----------------------------------------------|------------------------|---------|----------------------|
| NO. | NAME OF PROCEDURE                             | NUMBER OF<br>PROCEDURE | DETAILS | PERFORMANCE<br>GRADE |
| 1.  | Venepuncture (Neonates)                       | 0                      | Details |                      |
| 2.  | Venepuncture (Paediatrics)                    | 0                      | Details |                      |
| 3.  | Intravenous Cannulation (Neonates)            | 0                      | Details |                      |
| 4.  | Intravenous Cannulation (Paediatrics)         | 0                      | Details |                      |
| 5.  | Blood Culture                                 | 0                      | Details |                      |
| 6.  | Delivery of Bronchodilators - MDI with Spacer | 0                      | Details |                      |

b) Choose procedure category from the category list. Then click Details to add and view the details of the procedure. A window will open.

| 🖉 New eHO System - Windows Inte            | rnet Explorer                                                                                                    |                      |         |       |        |   |
|--------------------------------------------|----------------------------------------------------------------------------------------------------|----------------------|---------|-------|--------|---|
|                                            | ENTERING VENEPUNCTURE (PAEDIATRICS) R                                                                                                    | CORD                 |         |       |        | ^ |
| PROSEDURE D/<br>PATIENT INFO<br>SUPERVISOR | ATE : Search RN<br>: Save Record Reset                                                                                                    | ]                    | ~       |       |        |   |
|                                            |                                                                                                    |                      |         |       |        |   |
|                                            | LIST OF VENEPUNCTURE (PAEDIATRICS) PROCED                                                                                                    | URE DONE             |         |       |        |   |
| No. Patient RN Procedure<br>Date           | Skills                                                                                                    | Supervisor           | Status  | Grade | Action |   |
| 1 27839958 14 January<br>2012              | <ul> <li>The HO must check that the blood is being collected from the correct patient.</li> <li>The HO must wash hands and wear gloves for this procedure.</li> <li>The HO must clean patient's skin for the procedure.</li> <li>The HO must successfully collect the blood samples within two attempts.</li> <li>The patient must experience minimum disconfort.</li> <li>The HO must ensure that there is no uncontrolled bleeding after the procedure.</li> <li>The HO must correctly complete the details on the sample tubes.</li> </ul> | Dr. Lee Chee<br>Chan | Waiting |       |        |   |
|                                            |                                                                                                    |                      |         |       |        | ~ |

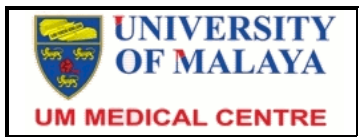

- c) Insert procedure information and choose supervisor. Then click Save Record button.
- d) Click 📝 icon to edit procedure information, or click 🕴 to delete record.

### 3.4. Continuing Professional Development (CPD)

a) Click CPD Record on the left menu. The system will display all the CPD that attended or presented by Houseman.

|           | CONTINUING PROF                              | ESSIONAL DE         | VELOPMENT         | (CPD)                          |
|-----------|----------------------------------------------|---------------------|-------------------|--------------------------------|
|           | Topic Category : Mandatory To                | pic 💌 Particip      | oation Type :     | Participant 💌                  |
|           |                                              |                     |                   |                                |
| No.       | Торіс                                        | Start Date          | End Date          | Supervisor                     |
| No.<br>1. | Topic<br>Respiratory Distress of the Newborn | Start Date 2/1/2012 | End Date 2/1/2012 | Supervisor<br>Dr. Liew Mei Yin |

b) All the CPD is recorded by Administration Unit.

### **3.5.** Performance Appraisal

a) Click Performance Appraisal on the left menu. The system will display Performance Appraisal to be sent to approver.

| No. | COMPULSARY OBSERVED PROCEDURES                      | OBSERVED |
|-----|-----------------------------------------------------|----------|
| 1.  | Umbilical Venous Catheterization                    | 0        |
| 2.  | Lumbar Puncture                                     | 0        |
| 3.  | Blood Exchange Transfusion                          | 0        |
| 4.  | Chest Tube Insertion                                | 0        |
| 5.  | Intraosseous Line                                   | 0        |
| 6.  | Bladder Catheterization                             | 0        |
| 7.  | Bone Marrow Aspiration                              | 0        |
| 8.  | Arterial Sampling / Puncture and Arterial Blood Gas | 0        |
|     | Approver : - Choose Approver -                      |          |

b) Choose approver and click Submit for Approval button.

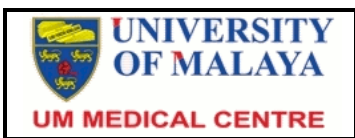

### 4. Supervisor (Medical Officer)

Role of supervisor is to assess procedure made by houseman. The main page of supervisor will display list of procedures and the number of new and assessed procedures, also total number of the procedures.

| ASSESSMENT STATISTIC                                                  |     |          |       |
|-----------------------------------------------------------------------|-----|----------|-------|
| Procedures                                                            | New | Assessed | Total |
| Venepuncture (Neonates)                                               | 0   | 0        | 0     |
| Venepuncture (Paediatrics)                                            | 1   | 0        | 1     |
| Intravenous Cannulation (Neonates)                                    | 0   | 0        | 0     |
| Intravenous Cannulation (Paediatrics)                                 | 0   | 0        | 0     |
| Blood Culture                                                         | 0   | 0        | 0     |
| Delivery of Bronchodilators - MDI with Spacer                         | 0   | 0        | 0     |
| Neonatal Resuscitation (Need to indicate whether includes intubation) | 0   | 0        | 0     |
| Participate in Resuscitation of Children                              | 0   | 0        | 0     |
| Nasogastric Tube Insertion                                            | 0   | 0        | 0     |
| Heel Prick / Dextrostix                                               | 0   | 0        | 0     |
| ECG Record and Interpretation                                         | 0   | 0        | 0     |
| Oxygen Therapy (Methods of Oxygen Delivery)                           | 0   | 0        | 0     |
| Application of Pulse Oximeter                                         | 0   | 0        | 0     |
| Nebulisation                                                          | 0   | 0        | 0     |
| Measurement of Peak Flow                                              | 0   | 0        | 0     |
| Umbilical Venous Catheterization                                      | 0   | 0        | 0     |
| Lumbar Puncture                                                       | 0   | 0        | 0     |
| Blood Exchange Transfusion                                            | 0   | 0        | 0     |
| Chest Tube Insertion                                                  | 0   | 0        | 0     |
| Intraosseous Line                                                     | 0   | 0        | 0     |
| Bladder Catheterization                                               | 0   | 0        | 0     |
| Bone Marrow Aspiration                                                | 0   | 0        | 0     |
| Arterial Sampling / Puncture and Arterial Blood Gas                   | 0   | 0        | 0     |

Click at the number of new procedure will open the procedures that have been made by the houseman.

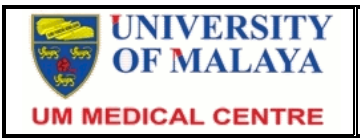

#### PROCEDURE ASSESSMENT LIST

Category : Compulsory Performed Procedures (DOPS) 🔽 Choose : New Assessment List 💌

| No. | Nric         | Staff No. | Name               | No. of<br>Procedure |
|-----|--------------|-----------|--------------------|---------------------|
| 1.  | 840125105407 | H0747     | RUBAN A/L ARUMUGAM | 1                   |

Then click at the houseman name to view the list of procedure that has been made by that houseman. Click at the procedure name to make assessment.

| VENEPUNCTURE<br>(PAEDIATRICS)                                                                                                    |                                                                                                    |
|----------------------------------------------------------------------------------------------------|----------------------------------------------------------------------------------------------------|
| PROCEDURE DATE                                                                                                    | 14 January 2012                                                                                                    |
| VENEPUNCTURE                                                                                                    | The purpose of this assessment is to ensure that the HO can safely take a venous blood sample and provide advise on how to improve his (or her) technique.                                                                                                    |
| PATIENT                                                                                                    | The patient must be haemo-dynamically stable, well perfused, and<br>have a readily identifiable vein suitable for venepuncture and need<br>to have blood samples taken.<br>Patient RN : 27839958<br>Patient Name : Hanna Zahra binti Mohd Hilman                                                                                                    |
| HYGIENE                                                                                                    | The HO must have clean hands and wear gloves for this procedure.<br>The patient's akin must be cleaned.                                                                                                    |
| EQUIPMENT AND VEIN                                                                                                    | The HO must demonstrate familiarity with appropriate syringe and<br>needle for paediatric cases and appropriate tubes and select a<br>suitable vein for venepuncture.                                                                                                    |
| PROCEDURE<br>(Please tick boxes to ensure the procedure has<br>been completed correctly before completing the<br>DOPS assessment form) | <ul> <li>The HO must perform the following skills</li> <li>The HO must check that the blood is being collected from the correct patient.</li> <li>The HO must wash hands and wear gloves for this procedure.</li> <li>The HO must clean patient's skin for the procedure.</li> <li>The HO must successfully collect the blood samples within two attempts.</li> <li>The patient must experience minimum disconfort.</li> <li>The HO must ensure that there is no uncontrolled bleeding after the procedure.</li> <li>The HO must personally dispose of the "sharps", and tidy up afterwards.</li> <li>The HO must correctly complete the details on the sample tubes.</li> </ul> |
| O<br>Grade A (Good)                                                                                                    | verall Performance :<br>Grade B (Satisfactory) O Grade C (Poor)                                                                                                    |
| Feedback :                                                                                                    |                                                                                                    |
| Back Save                                                                                                    | Confirm Assessment Reset                                                                                                    |

Fill in the checkbox where appropriate, give grade and write some feedback if any. Click Save button to save but it can be changed later. Click Confirm Assessment to save and confirm assessment. After that no changes are allowed.

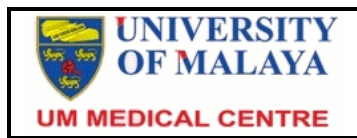

### 5. Approver (Lecturer/Consultant)

Approver role is to assess Work Based Assessments, overall performance and multisource feedback of the house officer.

The main screen for approver will display assessment statistic.

| ASSESSMENT STATIST                            | IC  |          |       |
|-----------------------------------------------|-----|----------|-------|
|                                               | New | Assessed | Total |
| Case Based Discussion (CbD)                   | 1   | 6        | 7     |
| Mini Clinical Evaluation Exercise (Mini-CEX)  | 0   | 5        | 5     |
| Multisource Feedback (MSF) For House Officers | 2   | 2        | 4     |
|                                               | New | Approved | Total |
| Performance Appraisal Submission              | 0   | 2        | 2     |

This statistics display the number of new and assessed job that the approver had made.

#### 5.1. CbD Assessment

a) Click CbD Assessment on the left menu. It will display the list of CbD that need to be assessed.

| No. | Nric         | Staff No. | Name               | No. of<br>Procedure |
|-----|--------------|-----------|--------------------|---------------------|
| 1.  | 840125105407 | H0747     | RUBAN A/L ARUMUGAM | 1                   |

Choose : New Assessment List 💙

b) Then click at the name of a houseman. The system will display information of the houseman and the list of CbD that the houseman made as the default display.

| )<br>J | NORK BASED<br>ASSESSMENT | PERFORMANCE<br>APPRAISAL | CPD                 | FORM A         | MU<br>F    | ILTISOURCE<br>EEDBACK |
|--------|--------------------------|--------------------------|---------------------|----------------|------------|-----------------------|
|        |                          | WOR                      | K BASED ASSESS      | MENT           |            |                       |
|        |                          | Choose : Case Ba         | ised Discussion (Cb | D) 💌           |            |                       |
| NO.    | CLI                      | NICAL PROBLEM/CATEGO     | RY                  | CbD DATE       | PATIENT RN | STATUS                |
| 1      | Newly diagnosed          | ALL                      |                     | 4 January 2012 | 27660249   | Waiting               |

c) Click on the clinical problem/category on the list to make assessment.

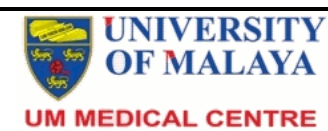

### User Manual – e-Housemanship V2

| CBD NUMBER                   | : 1                        | CBD DATE     | :            | : 4 Janu   | ary 2012   |
|------------------------------|----------------------------|--------------|--------------|------------|------------|
| CLINICAL<br>CATEGORY/PROBLEM | : Newly diagnosed ALL      |              |              |            |            |
| RN                           | : 27660249                 |              |              |            |            |
| Patient Name                 | : Siti Zaharah Binti Sapua | n            |              |            |            |
| Please grade the follow      | ing areas using the scales | Good         | Satisfactory | Poor       | Not        |
|                              |                            | A            | B            | C          | Applicable |
| 1. History Taking            |                            | 0            | 0            | 0          | 0          |
| 2. Examination               |                            | 0            | 0            | $\bigcirc$ | 0          |
| 3. Diagnosis                 |                            | 0            | 0            | $\circ$    | 0          |
| 4. Management                |                            | 0            | 0            | 0          | 0          |
| 5. Documentation             |                            | 0            | 0            | 0          | 0          |
| OVERALL GRADE                |                            | 0            | 0            | 0          | 0          |
| Focus of Clinical Encour     | ter                        |              |              |            |            |
| Documentation                | Clini                      | cal Assessm  | ent          |            |            |
| Management                   | Profe                      | essionalism  |              |            |            |
| Anything specially good      | ? SI                       | uggestion fo | r developmen | t          |            |
|                              | <u>^</u>                   |              |              |            | ~          |
|                              | ~                          |              |              |            | ~          |
| Agreed Action :              |                            |              |              |            |            |
|                              |                            |              |              |            | <u>^</u>   |

#### WORK BASED ASSESSMENT - Chi

- d) Give grade for the listed areas, choose focus of clinical encounter and comment where appropriate.
- e) Save Assessment to store the assessment information and this assessment can be changed later.
- f) Click Approve Assessment to confirm the assessment that has been made. No changes are allowed after that.

#### 5.2. Mini-CEX Assessment

a) Click Mini-CEX Assessment on the left menu. It will display list of Mini-CEX need to be assess.

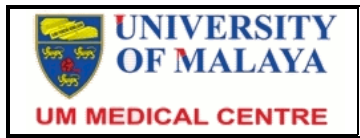

|  | Choose : | New Assessment List | ~ |
|--|----------|---------------------|---|
|--|----------|---------------------|---|

| No. | Nric         | Staff No. | Name               | No. of<br>Procedure |
|-----|--------------|-----------|--------------------|---------------------|
| 1.  | 840125105407 | H0747     | RUBAN A/L ARUMUGAM | 1                   |

b) Then click at the name of a houseman. The system will display information of the houseman and the list of Mini-CEX that the houseman made as the default display.

| )<br>A | NORK BASED<br>ASSESSMENT | PERFORMANCE<br>APPRAISAL | CPD                | FORM A               | ML<br>F    | ILTISOURCE<br>EEDBACK |
|--------|--------------------------|--------------------------|--------------------|----------------------|------------|-----------------------|
|        |                          | woi                      | RK BASED ASSE      | SSMENT               |            |                       |
|        |                          | Choose : Mini Clir       | nical Evaluation E | xercise (Mini-CEX) 💌 |            |                       |
| NO.    | CLINIC                   | AL PROBLEM/CATEGO        | RY                 | CbD DATE             | PATIENT RN | STATUS                |
| 1      | Neonatal jaudice         |                          |                    | 9 January 2012       | 27660249   | Waiting               |

c) Click on the clinical problem/category on the list to make assessment.

| MINI-CEX NUMBER : 1<br>CLINICAL : Neonatal jaudice<br>CATEGORY/PROBLEM : 27660249<br>Patient Name : Siti Zaharah Binti Sapuar | MINI-CEX     | DATE              | : 9 Janu  | ary 2012          |
|----------------------------------------------------------------------------------------------------|--------------|-------------------|-----------|-------------------|
| Please grade the following areas using the scales                                                                             | Good<br>A    | Satisfactory<br>B | Poor<br>C | Not<br>Applicable |
| 1. History Taking                                                                                                    | 0            | 0                 | 0         | 0                 |
| 2. Examination                                                                                                    | 0            | 0                 | 0         | 0                 |
| 3. Clinical Judgement                                                                                                    | 0            | 0                 | 0         | 0                 |
| 4. Management                                                                                                    | 0            | 0                 | 0         | 0                 |
| 5. Communication Skills                                                                                                    | 0            | 0                 | $\circ$   | 0                 |
| OVERALL GRADE                                                                                                    | 0            | 0                 | 0         | 0                 |
| Focus of Clinical Encounter         History       Diagnos         Management       Explain                                    | sis<br>ation |                   |           |                   |
| Anything specially good?                                                                                                    | iggestion fo | r developmer      | it        |                   |
| Agreed Action :                                                                                                    |              |                   |           | ~                 |

#### WORK BASED ASSESSMENT - MINI-CEX

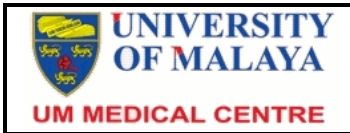

## User Manual – e-Housemanship V2

- d) Give grade for the listed areas, choose focus of clinical encounter and comment where appropriate.
- e) Save Assessment to store the assessment information and this assessment can be changed later.
- f) Click Approve Assessment to confirm the assessment that has been made. No change allowed after that.

### **5.3.** Performance Appraisal

a) Click Performance Appraisal on the left menu. It will display the list of houseman need appraisal and approval to end their posting.

| PERFORMANCE APPRAISAL LIST |                                   |       |                    |  |  |  |  |
|----------------------------|-----------------------------------|-------|--------------------|--|--|--|--|
|                            | Choose List : New Approval List 💌 |       |                    |  |  |  |  |
| No.                        | No. Nric Staff No. Name           |       |                    |  |  |  |  |
| 1.                         | 840125105407                      | H0747 | RUBAN A/L ARUMUGAM |  |  |  |  |

- b) Then click at the list of houseman to continue the process.
- c) Give grade for all procedure and click Save button.

| No. | COMPULSARY OBSERVED PROCEDURES                      | DETAILS | NUMBER OF PROCEDURES<br>OBSERVED |
|-----|-----------------------------------------------------|---------|----------------------------------|
| 1.  | Umbilical Venous Catheterization                    | Details | 0                                |
| 2.  | Lumbar Puncture                                     | Details | 0                                |
| з.  | Blood Exchange Transfusion                          | Details | 0                                |
| 4.  | Chest Tube Insertion                                | Details | 0                                |
| 5.  | Intraosseous Line                                   | Details | 0                                |
| 6.  | Bladder Catheterization                             | Details | 0                                |
| 7.  | Bone Marrow Aspiration                              | Details | 0                                |
| 8.  | Arterial Sampling / Puncture and Arterial Blood Gas | Details | 0                                |
|     |                                                     |         |                                  |

| Comment                              |                                                      |  |
|--------------------------------------|------------------------------------------------------|--|
| Approver Name<br>Designation<br>Date | : Dr. Liew Mei Yin<br>: Pensyarah<br>: 26 March 2012 |  |
|                                      | Submit Appraisal                                     |  |

d) Then give comment and click Submit Appraisal.

### 5.4. Multisource Feedback (MSF)

a) Click Multisource Feedback on the left menu. System will display the list of houseman that needed multisource feedback.

| MULTISOURCE FEEDBACK (MSF) LIST |                                     |       |                                       |  |  |  |  |  |
|---------------------------------|-------------------------------------|-------|---------------------------------------|--|--|--|--|--|
|                                 | Choose List : New Assessment List 💌 |       |                                       |  |  |  |  |  |
| No. Nric Staff No. Name         |                                     |       |                                       |  |  |  |  |  |
| 1.                              | 850309146077                        | H0690 | FIRDAUS BIN MORTADZA                  |  |  |  |  |  |
| 2.                              | 880612085737                        | H0755 | HARKEERAT SINGH A/L SUKHDARSHAN SINGH |  |  |  |  |  |

b) Choose and click the name from the list to give feedback for the selected houseman.

| DATE OF START PAEDIATRIC POSTING : 3 OCTOBER 2011                                                                                                    |                      |                             |                              |                                                                                                    |  |  |  |
|----------------------------------------------------------------------------------------------------|----------------------|-----------------------------|------------------------------|----------------------------------------------------------------------------------------------------|--|--|--|
| Attribute and / or Behaviour                                                                                                    | No<br>Concern        | You have<br>some<br>concern | You have<br>major<br>concern | COMMENT: Anything especially<br>good? Or any concerns? Please<br>comment on behaviour over<br>time-not just a single incident |  |  |  |
| Maintaining trust/professional relationship with<br>patients<br>• Listens<br>• Is polite and caring<br>• Shows respect for patients' opinions, privacy,<br>dignity, and is unprejudiced                                                                                                    | 0                    | 0                           | 0                            |                                                                                                    |  |  |  |
| Verbal communication skills<br>• Gives understandable information<br>• Speaks clearly, at the appropriate level for the<br>patient                                                                                                    | 0                    | 0                           | 0                            | < × ×                                                                                                    |  |  |  |
| Team-working/working with colleagues<br>• Respects others' roles, and works constructively in<br>the team<br>• Hands over effectively, and communicates well<br>• Is unprejudiced, supportive and fair                                                                                                    | 0                    | 0                           | 0                            | <ul> <li>V</li> </ul>                                                                                                    |  |  |  |
| Accessibility<br>• Accessible<br>• Takes proper responsibility<br>• Does not shirk duty<br>• Response when called<br>• Arranges cover for absence                                                                                                    | 0                    | 0                           | 0                            |                                                                                                    |  |  |  |
| Please use the comments boxes to comment good behaviour and to describe any behaviour which is causing you concern. Give specific examples. This form will be sent to the head of department / HO supervisor who may require additional information. Feedback will be given to the doctor as necessary if there are any concerns. The House Officer will receive private feedback but you will not be identified in person. |                      |                             |                              |                                                                                                    |  |  |  |
| Assessor : Dr. Liew Mei Yin                                                                                                    |                      |                             |                              |                                                                                                    |  |  |  |
| Date : 27 March 2012                                                                                                    | Date : 27 March 2012 |                             |                              |                                                                                                    |  |  |  |
| Save Assessment                                                                                                    |                      |                             |                              |                                                                                                    |  |  |  |

MULTISOURCE FEEDBACK (MSF) FOR HOUSE OFFICERS

c) Fill in where appropriate and click Save Assessment button.

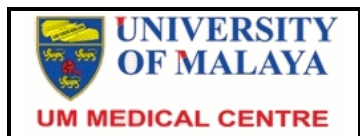

### 5.5. Form A

a) Click Form A at the menu below houseman's basic information.

| WORK BASED<br>ASSESSMENT | PERFORMANCE<br>APPRAISAL                                                                                                    | CPD              | FORM A                    | MULTISOURCE<br>FEEDBACK |  |  |  |  |  |
|--------------------------|----------------------------------------------------------------------------------------------------|------------------|---------------------------|-------------------------|--|--|--|--|--|
|                          | TRAINING                                                                                                    | COMPLETION CEI   | RTIFICATE                 |                         |  |  |  |  |  |
|                          | CERTIFICATE OF COMPLETION OF TRAINING                                                                                                    |                  |                           |                         |  |  |  |  |  |
| This is                  | This is to certify that Dr. Harkeerat Singh a/l Sukhdarshan Singh has satisfactorily                                                                         |                  |                           |                         |  |  |  |  |  |
| Medical                  | I Centre from 3 October                                                                                                    | 2011 to 2 Februa | ary 2012 (including exten | sion of                 |  |  |  |  |  |
| nousen                   | housemanship period, where applicable).                                                                                                    |                  |                           |                         |  |  |  |  |  |
| During                   | During that period he / she was engaged in employment in a resident Paediatric post as required under Section 13(2) of Medical Act, 1971 to my satisfaction. |                  |                           |                         |  |  |  |  |  |
|                          |                                                                                                    | Print            |                           |                         |  |  |  |  |  |

b) Then click Print button to print the Training Completion Certificate for that houseman.

## 6. Head of Department (HOD) / Administration Unit

HOD and Administration Unit only view all the information for the house officers in the department. The main page displays the statistic as below.

| STATISTIC                                     |           |
|-----------------------------------------------|-----------|
|                                               | Submitted |
| Multisource Feedback (MSF) For House Officers | 0         |
|                                               | Current   |
| Number of House Officers                      | 3         |
| Previous Posted House Officers                | 89        |

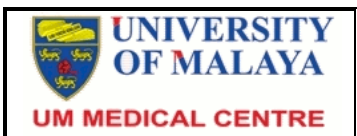

### 6.1. Multisource Feedback

a) From the left menu, click Multisource Feedback to view all the MSF that has been submitted and assessed for the house officer that currently in the department.

| MULTISOURCE FEEDBACK (MSF) LIST |              |           |                    |  |  |  |
|---------------------------------|--------------|-----------|--------------------|--|--|--|
|                                 |              |           |                    |  |  |  |
| No.                             | Nric         | Staff No. | Name               |  |  |  |
| 1.                              | 840125105407 | H0747     | RUBAN A/L ARUMUGAM |  |  |  |

b) Then click the name of houseman from the list to view the MSF.

### 6.2. House Officer List

a) Click House Officer List on the left menu. System will display the list of house officers that are currently in the department.

|     | HOUSE OFFICERS LIST |                                      |                       |               |                  |  |  |  |  |
|-----|---------------------|--------------------------------------|-----------------------|---------------|------------------|--|--|--|--|
| _   |                     |                                      |                       |               |                  |  |  |  |  |
| No. | Staff No.           | Name                                 | Posting Period        | Extend Period | Temporary Period |  |  |  |  |
| 1.  | H0747               | RUBAN A/L ARUMUGAM                   | 22/12/2011-21/04/2012 | -             | -                |  |  |  |  |
| 2.  | H0702               | MUHAMMAD YUSUF BIN ABDURRAHMAN       | 11/12/2011-10/04/2012 | -             | -                |  |  |  |  |
| з.  | H0701               | MOHAMMAD AIZUDDIN BIN AZIZAH ARIFFIN | 11/12/2011-10/04/2012 | -             | -                |  |  |  |  |

b) Then click on the name in the list to view posting details like Work Based Assessment, Procedures, CPD, Form A and MSF.

| UNIVER<br>OF MAL                           | SITY<br>AYA               | Us                                                                                          | er Manual – e      | e-Housemansł                      | nip V2               |                     |
|--------------------------------------------|---------------------------|---------------------------------------------------------------------------------------------|--------------------|-----------------------------------|----------------------|---------------------|
|                                            |                           | Н                                                                                           | OUSEMAN INFORM     | ATION                             |                      |                     |
| STAFF NO.<br>IC NO.<br>NAME<br>CURRENT LOC |                           | : H0747<br>: 840125105407<br>: RUBAN A/L ARUMUGAM<br>CATION : PAEDIATRIC<br>PERFORMANCE CPD |                    | FORM A MULTISOURCE                |                      |                     |
|                                            |                           | w                                                                                           | ORK BASED ASSE     | SSMENT                            |                      |                     |
|                                            |                           | Choose : Case                                                                               | Based Discussion ( | (CbD)                             |                      |                     |
| NO.                                        |                           | CLINICAL PROBLEM/CATE                                                                       | GORY               | CbD DATE                          | PATIENT RN           | STATUS              |
| 1 2                                        | Autoimmune<br>Newly diagn | neutropenea<br>osed ALL                                                                     |                    | 18 January 2012<br>4 January 2012 | 27839958<br>27660249 | Waiting<br>Assessed |

# 6.3. Previous Posted House Officer

a) Click Previous Posted House Officer on the left menu. System will display the list of house officer who have posted in the department.

| HOUSE OFFICERS LIST |                     |  |  |  |
|---------------------|---------------------|--|--|--|
| Staff No.           | :                   |  |  |  |
| Name                | :                   |  |  |  |
|                     | Search Record Reset |  |  |  |

89 record(s)

| _   |           |                             |                       |               |                  |
|-----|-----------|-----------------------------|-----------------------|---------------|------------------|
| No. | Staff No. | Name                        | Posting Period        | Extend Period | Temporary Period |
| 1.  | H0561     | ANNA MASRUROH BINTI OSMAN   | 23/06/2009-22/10/2009 | -             | -                |
| 2.  | H0554     | AWATEF BINTI AMER NORDIN    | 22/09/2009-21/01/2010 | -             | -                |
| з.  | H0584     | MOHD HAFIZY BIN ZAINODDIN   | 04/10/2009-03/02/2010 | -             | -                |
| 4.  | H0573     | LIM SHIN BOON               | 22/12/2009-21/04/2010 | -             | -                |
| 5.  | H0608     | SITI RAIHANA BINTI HASHIM   | 25/12/2009-24/04/2010 | -             | -                |
| 6.  | H0583     | BIBIANA CHING PEI-JUN       | 04/02/2010-03/06/2010 | -             | -                |
| 7.  | H0560     | WEE LEE SHIA                | 23/02/2010-22/06/2010 | -             | -                |
| 8.  | H0607     | RITA AKMAR BINTI BAHARI     | 25/04/2010-24/08/2010 | -             | -                |
| 9.  | H0606     | DARUL IHSAN BIN ABD RAHIM   | 25/04/2010-24/08/2010 | -             | -                |
| 10. | H0609     | NOOR SHAHIRA BINTI ABDULLAH | 25/04/2010-24/08/2010 | -             | -                |
|     |           |                             |                       |               |                  |

<sup>1 2 3 4 5 6 7 8 9</sup> Next > Last >>

b) Click on any house officer in the list to view posting details in the department.

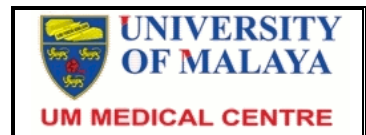

# 7. Logout

Click the Logout link on the left menu to sign out from the system.

Thank You.